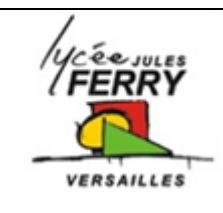

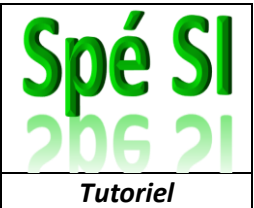

1) Sur l'IDE d'Arduino, saisir le code :

| 🔤 sketch_apr4a   Arduino IDE 2.0.4 |          |                                                                                                    |                                          |                                           |  |
|------------------------------------|----------|----------------------------------------------------------------------------------------------------|------------------------------------------|-------------------------------------------|--|
| File                               | Edi      | t Sketch                                                                                                   | Tools                                    | Help                                      |  |
|                                    |          | € 🤄                                                                                                    | Ą                                        | Arduino Uno 👻                             |  |
| P-                                 |          | sketch_a                                                                                                   | pr4a.in                                  | 0                                         |  |
|                                    | -        | <pre>1 #include <softwareserial.h></softwareserial.h></pre>                                                |                                          |                                           |  |
| _                                  |          | 2                                                                                                    |                                          |                                           |  |
| °_)                                |          | 3                                                                                                    | SoftwareSerial mySerial (2,3); // RX, TX |                                           |  |
|                                    |          | 4                                                                                                    |                                          |                                           |  |
| llh                                | ۱.       | 5                                                                                                    | void setup () {                          |                                           |  |
|                                    | La<br>La | 6                                                                                                    |                                          | mySerial.begin(9600);                     |  |
|                                    |          | ,<br>8                                                                                                    |                                          | Serial println("Enter AT commands:"):     |  |
| ÷.                                 |          | 9                                                                                                    | }                                        | Seriarip Incin ( Encer Ar commands: );    |  |
|                                    |          | 10                                                                                                    | 1                                        |                                           |  |
| Q                                  |          | 11                                                                                                    | <pre>void loop() {</pre>                 |                                           |  |
|                                    |          | 12                                                                                                    |                                          | while (mySerial.available()) {            |  |
|                                    |          | 13                                                                                                    |                                          | <pre>Serial.write(mySerial.read());</pre> |  |
|                                    |          | 14                                                                                                    |                                          | }                                         |  |
|                                    |          | 15                                                                                                    |                                          | while (Serial available()) {              |  |
|                                    |          | 17                                                                                                    |                                          | mySerial.write(Serial.read());            |  |
|                                    |          | 18                                                                                                    |                                          | }                                         |  |
|                                    |          | 19                                                                                                    | }                                        |                                           |  |
|                                    |          |                                                                                                    |                                          |                                           |  |
|                                    |          | Output Serial Monitor ×                                                                                    |                                          |                                           |  |
|                                    |          | Message (Enter to send message to 'Arduino Uno' on 'COM4')                                                 |                                          |                                           |  |
|                                    |          | Enter AT commands:<br>Enter AT commands:<br>Enter AT commands:<br>Enter AT commands:<br>Enter AT commands: |                                          |                                           |  |
|                                    |          |                                                                                                    |                                          |                                           |  |
|                                    |          |                                                                                                    |                                          |                                           |  |
|                                    |          |                                                                                                    |                                          |                                           |  |
|                                    |          | OK+Set::HC-06-SI-01Enter AT commands:                                                                      |                                          |                                           |  |

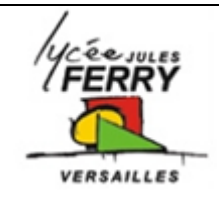

## Renommer un module Bluetooth

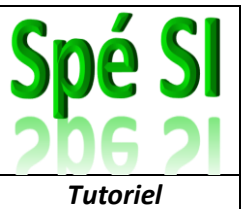

```
#include <SoftwareSerial.h>
SoftwareSerial mySerial (2,3); // RX, TX
void setup () {
    mySerial.begin(9600);
    Serial.begin(9600);
    Serial.println("Enter AT commands:");
}
void loop() {
    while (mySerial.available()) {
        Serial.write(mySerial.read());
    }
    while (Serial.available()) {
        mySerial.write(Serial.read());
    }
}
```

- 2) Transférer le code sur Arduino
- 3) Débrancher la carte de l'ordinateur

## 4) Faire le branchement du module Bluetooth

- Le fil qui se nome **Tx** sur le modiule bluetooth doit être connecté à la broche **2**
- Le fil qui se nome Rx sur le modiule bluetooth doit être connecté à la broche 3

## 5) Appuyer sur le bouton Rest de la carte Arduino

6) Ouvrir le moniteur série

Ecrire AT Puis AT+NAME :xyz où xyz est le nom voulu pour la carte